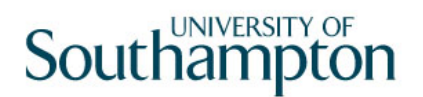

# This work instruction was last updated: 11<sup>th</sup> March 2010

# Pay Advice Enquiry

This Work Instruction describes the process to Set Current Tax Period

The path to the screen is Payroll / Pay Cycle Processing / Pay Advice Enquiry.

#### Table of Contents

1 Pay Advice Enquiry

## 1 Pay Advice Enquiry

#### 1.1 The form Pay Advice Enquiry

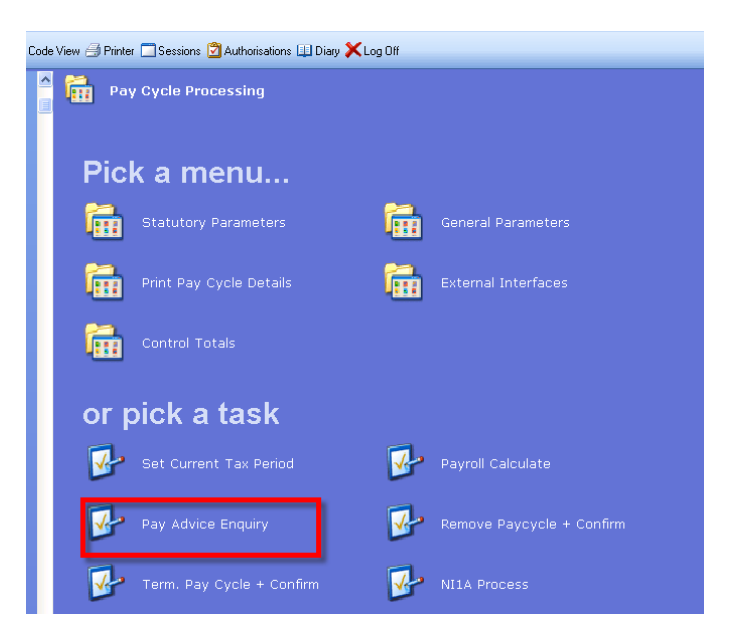

### 1.2 Select Employee and tab through

| <b>&gt; c'</b>   🔪   D                                           | 🖻 🖬 👌       | ( 🖻 🛱  | A A   | E **     | t ()              | ð 🖢 🗇                          | ?     |           |     |            |        |
|------------------------------------------------------------------|-------------|--------|-------|----------|-------------------|--------------------------------|-------|-----------|-----|------------|--------|
| Employee                                                         | Other N     | umbers | Stru  | icture   | Sa                | ved List                       | En    | nployment |     |            |        |
| Match<br>Employee Numb                                           | er 🔽        | Exact  | C Pa  | artial   |                   |                                |       |           |     |            |        |
| Surname<br>Sex<br>Current Employs<br>Previous Surnan<br>Known As | e Y<br>ne T |        |       |          | Init<br>Nat<br>As | ials<br>:. Ins. No.<br>at Date | ſ     | 11/03/2   | 010 | Search     |        |
|                                                                  | -           |        |       |          |                   |                                |       |           |     |            |        |
| Surname                                                          |             | Inits  | Title | Emp Numi | ber [             | National ID N                  | √umb∈ | r         |     | Start Dati | e Fore |
| Sumame                                                           |             | Inits  | Title | Emp Num  | ber I             | National ID N                  | √umb∈ | ir        |     | Start Dati | e Fore |
| Sumame                                                           |             | Inits  | Title | Emp Numl | ber [             | National ID N                  | lumbe | ir        |     | Start Dat  | eFore  |
| Sumame                                                           |             | Inits  | Title | Emp Num  | ber [I            | National ID N                  | Numbe | ïr        |     | Start Dat  | e Fore |
| Sumame                                                           |             | Inits  | Title | Emp Num  | ber 1             | National ID N                  | Numbe | ir        |     | Start Date | e Fore |
| Sumame                                                           |             | Inits  | Title | Emp Num  | ber [             | National ID N                  | Numbe | it        |     | Start Date | e Fore |

1.3 Choose the required period and Select

# Southampton

|      | GT Paysilp Histor |        | ection   |          |             |        | Les y L |
|------|-------------------|--------|----------|----------|-------------|--------|---------|
| Seq  | Tax Year          | Period | Run+Type | Pay Type | Description | Status | Notes   |
| 001  | 2009              | 11     | Std      | M        | Monthly     |        |         |
| 002  | 2009              | 10     | Std      | M        | Monthly     |        |         |
| 003  | 2009              | 09     | Std      | M        | Monthly     |        |         |
| 004  | 2009              | 08     | Std      | M        | Monthly     |        |         |
| 005  | 2009              | 07     | Std      | M        | Monthly     |        |         |
| 006  | 2009              | 06     | Std      | M        | Monthly     |        |         |
| 007  | 2009              | 05     | Std      | М        | Monthly     |        |         |
| 008  | 2009              | 04     | Std      | M        | Monthly     |        |         |
| 009  | 2009              | 03     | Std      | M        | Monthly     |        |         |
| 010  | 2009              | 02     | Std      | M        | Monthly     |        |         |
| 011  | 2009              | 01     | Std      | М        | Monthly     |        |         |
| 012  | 2008              | 12     | Std      | M        | Monthly     |        |         |
| 013  | 2008              | 11     | Std      | М        | Monthly     |        | •       |
| Ad   |                   | Delete | Evnand   |          |             |        | _       |
| - OU |                   | Delete | _ Expand |          |             |        |         |

| AMD79L4 Pay Elements                                                                 |                          |            |       |      |         |      |           |           |  |
|--------------------------------------------------------------------------------------|--------------------------|------------|-------|------|---------|------|-----------|-----------|--|
| Seq                                                                                  | Code                     | Desc       | Units | Rate | Payment | Code | Desc      | Deduction |  |
| 001                                                                                  | 7001                     | Pen SalSac |       |      | 91.99-  | 0001 | Tax Paid  | 288.40 📥  |  |
| 002                                                                                  | 7070                     | RevSalary  |       |      | 1441.17 | 0040 | NI C/O    | 5.73-     |  |
| 003                                                                                  | 1000                     | Basic Pay  |       |      | 338.78  | 0040 | NI C/O    | 95.43     |  |
| 004                                                                                  | 1000                     | Basic Pay  |       |      | 1194.38 | 9220 | PASNAS SS |           |  |
|                                                                                      |                          |            |       |      |         |      |           |           |  |
|                                                                                      |                          |            |       |      |         |      |           |           |  |
|                                                                                      |                          |            |       |      |         |      |           |           |  |
|                                                                                      |                          |            |       |      |         |      |           |           |  |
|                                                                                      |                          |            |       |      |         |      |           | -         |  |
| Gross Pay 1441.17 Deductions 378.10 Net Pay 1063.07                                  |                          |            |       |      |         |      |           |           |  |
|                                                                                      |                          |            |       |      |         |      |           |           |  |
| A                                                                                    | Add Change Delete Expand |            |       |      |         |      |           |           |  |
|                                                                                      |                          |            |       |      |         |      |           |           |  |
| 🔁 Alt. Currency 🔁 NI 🛛 🔁 YTD 🕒 Grosses 🕒 Bank 🕒 Notes                                |                          |            |       |      |         |      |           |           |  |
| 🕒 Curr. Choice 😈 Back 1 😈 Fwd 1 🔮 Earliest 🕒 Latest 😌 P.Select 😌 O/Ride Off 🛛 🔃 Exit |                          |            |       |      |         |      |           |           |  |
|                                                                                      |                          |            |       |      |         |      |           |           |  |
|                                                                                      |                          |            |       |      |         |      |           |           |  |